# 同济大学同等学力人员信息平台注册通知

申请我校硕士学位同等学力人员、相关院系:

根据教育部通知要求,通过我校资格审核并已注册的 2013 年同等学力人员,须在教育部学位 中心 "全国同等学力人员申请硕士学位管理工作信息平台"(简称"同力信息平台")注册相关 信息。现场确认时间学位办将另行通知。

现将有关事宜通知如下请仔细阅读附件"同力信息平台"使用流程与简介:

一、网上注册

1. 网上注册时间: 2013 年 12 月 20 日-2014 年 2 月 20 日;

2. 申请人登录"同力信息平台"注册,按要求填写个人基本信息

#### 网址: http://www.cdgdc.edu.cn/xwyyjsjyxx/zzgs/tdxltk/;

3. 提供个人电子照片。申请人须到上海市新华图片社大学生信息采集中心拍照,同时刻录 200K 大小的电子照片。在上传照片之前请仔细阅读页面上的注意事项:

电子照片规格:

•照片文件必须是 JPG 格式,修改文件名后缀认为无效;

- •照片尺寸要求, 宽: 390 像素; 高: 567 像素;
- •照片文件大小必须在 200K 以内;
- •颜色模式: 24 位 RGB 真彩色;
- •成像区全部面积 48mm×33mm; 头部宽度 21mm-24mm, 头部长度 28mm-33mm;

•要求:近期(三个月内)正面免冠彩色半身电子照片,国家公职人员不着制式服装。照片背景为单一蓝色;

•电子照片必须由数码相机拍摄,并不得进行任何修饰;

网址: http://www.shxhs.com;

拍照地点:虹口区虬江支路 181 号 2108 室;电话联系: 36521351(周一至周六)。

| 土木学院联系人: | 梁老师 | 电话: | 65980696 |
|----------|-----|-----|----------|
| 电信学院联系人: | 张老师 | 电话: | 69585021 |
| 医学院联系人:  | 李老师 | 电话: | 65981007 |
| 学位办联系人:  | 庄老师 | 电话: | 65980341 |

校学位办公室

二O一三年十二月

### 附件: "同力信息平台"使用流程与简介

一、网上注册

1. 登陆中国学位与研究生教育信息网,在主页左侧"站内导航"一栏中点击"同等学力管理 工作信息平台"。如:图 1-图 2

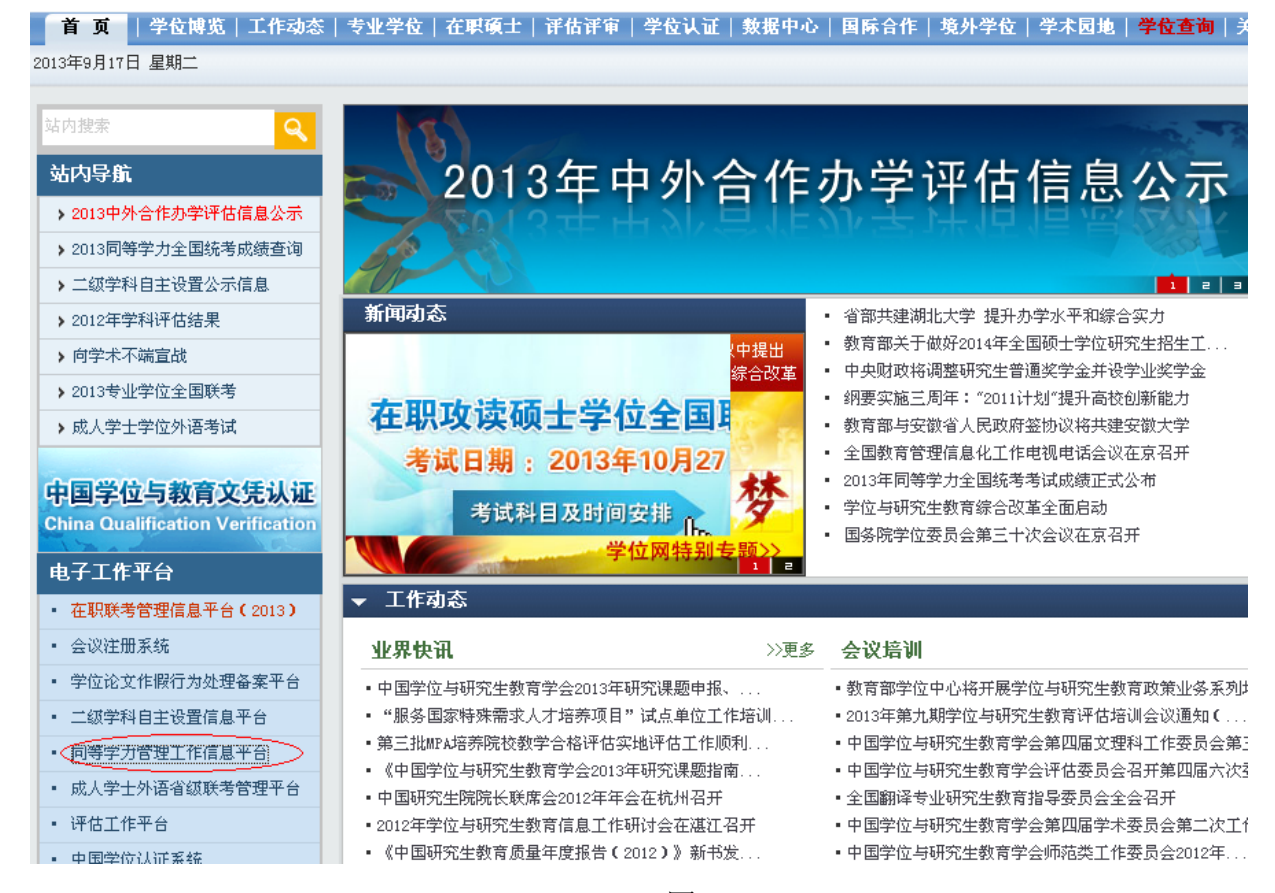

图 1

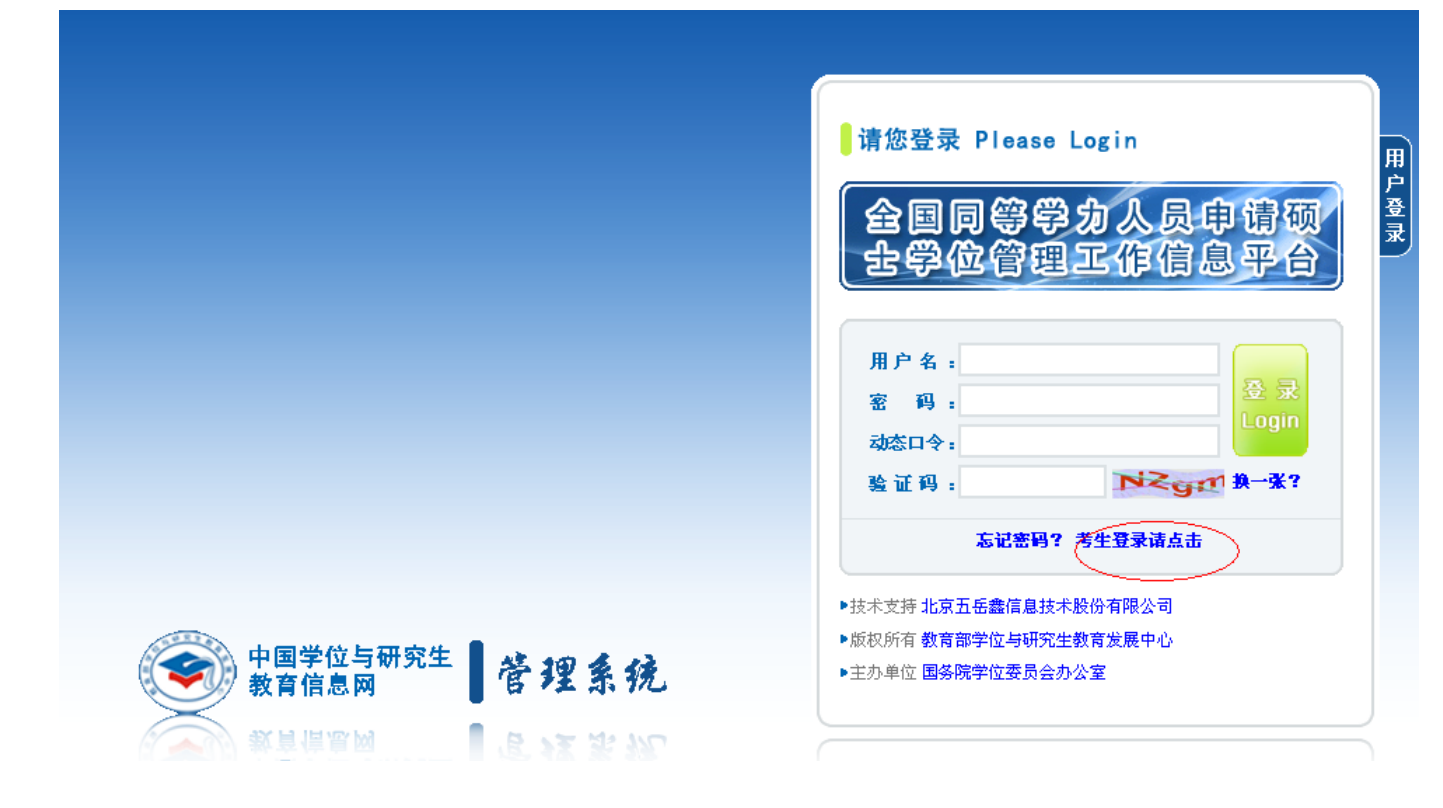

 进入"全国同等学力人员申请硕士学位管理工作信息平台"页面。新用户请点击页面右侧 黄色按钮"新用户注册通道"。如:图 3

| <b>9</b> Ch | コ国学位与研究                            | 主教育信息网<br>uate Education Information | 教育部学位与研究生                         | 生教育发展中心主办                       |
|-------------|------------------------------------|--------------------------------------|-----------------------------------|---------------------------------|
| ≨ 页│学位I     | <b>博览 工作动态 专业学</b> 位               | 在职硕士 评估评审                            | 学位认证 敷据中心 国际合作 境外学(               | 位 学术园地  <mark>学位查询</mark>  关于我们 |
| 全]          | 国同等学力人员                            | 员申请硕士学位                              | <b>这管理工作信息平台</b>                  | 🔒 申请人登录 Login                   |
|             |                                    |                                      |                                   | 登录账号:<br>登录 <u>速</u> 马·         |
| 2013年初      | 接受同等学力硕士申请(<br><sup>「而不疾商业人子</sup> | 启息                                   |                                   | 业 元 码: ∑NFD 换一张                 |
|             | 复旦大学                               | 同济大学                                 |                                   | 志记答号? 吊光回题<br>-                 |
|             | 华东理工大学                             | 上海理工大学                               | 上海海事大学                            | 登录 注册                           |
|             | 东华大学                               | 上海海洋大学                               | 上海中医药大学(4)                        |                                 |
|             |                                    |                                      |                                   |                                 |
| 海市          | 华东师范大学                             | 上海师范大学(11)                           | 上海外国语大学                           |                                 |
| 海市          | 华东师范大学<br>上海财经大学(2)                | 上海师范大学(11)<br>上海对外贸易学院               | 上海外国语大学<br>华东政法大学(1)              | 新用户注册通道                         |
| 海市          | 华东师范大学<br>上海财经大学(2)<br>上海体育学院      | 上海师范大学(11)<br>上海对外贸易学院<br>上海音乐学院     | 上海外国语大学<br>华东政法大学(1)<br>上海戏剧学院(1) | 新用户注册通道                         |

3. 进入个人信息填报,请仔细阅读页面中红色字的提醒。注意:移动电话、工作时间电话、
 非工作时间电话三者不能相同。填写好后点击"完成注册"。移动电话、电子邮箱等信息必须牢记。如:图 4-图 5

| 🥹 全国同等学力人员申请硕:             | と学位管理工作信息平台 - Mozilla Firefox                                                             |            |
|----------------------------|-------------------------------------------------------------------------------------------|------------|
| 文件(E) 编辑(E) 查看(V)          | 历史 ⑤ 书签 ⑭ 工具 ① 帮助 创                                                                       |            |
| < 中国学位与研究生教育信息网            | ★ 全国同等学力人员申请硕士学位管理··· ★ +                                                                 | -          |
| 🗲 🧙 www. cdgdc. edu. cn/td | xlsqxt/stuClient.shtml?action=forwardStuReg 🏠 🗸 Google                                    | <i>P</i> 🔒 |
|                            |                                                                                           | <u>^</u>   |
| 一 中国学位                     | 与研究生教育信息网                                                                                 | -          |
| China Academic I           | Degrees & Graduate Education Information                                                  | ~          |
|                            |                                                                                           |            |
| <                          |                                                                                           |            |
|                            | 全国同等学力人员申请硕士学位管理工作信息平台                                                                    |            |
|                            |                                                                                           | =          |
| 注册系统新用户                    | 1. 靖写信息 (2) 邮箱验证                                                                          | ③ 注册成功     |
|                            |                                                                                           |            |
| 基本信息(说明:*为业                | √填项; 用户注册成功后所填的邮箱会收到一封系统发送的电子邮件,通过该邮件的提示来完成账户的激活,<br>──────────────────────────────────── |            |
| 如果                         | 书尸所填的电子邮箱地址有误,则可能永远无法激活所注册的账号!)                                                           |            |
| 用尸名:                       | ******@sina.com *                                                                         |            |
|                            | 建议使用电子邮箱地址注册,保证唯一                                                                         |            |
| 密码:                        | *                                                                                         |            |
|                            | 密码规则:数字与字母组合                                                                              |            |
| 确认密码:                      | *                                                                                         |            |
|                            | 密码规则:数字与字母组合                                                                              |            |
| 电子邮箱地址:                    | ******* @sina.com.cn 💌 \star                                                              |            |
|                            | 注意:诸暂时不要使用 QQ、Hotmail 和 Yahoo邮箱!                                                          |            |
|                            | 说明:若电子邮箱地址在下拉框中未找到,则选择"其它",输入你的电子邮箱地址。                                                    |            |
| 确认电子邮箱地址:                  | *****                                                                                     |            |
| 移动电话:                      | 151*****                                                                                  |            |
|                            | 要求本人手机,用于密码找回及短信通知                                                                        |            |
| <                          |                                                                                           | > .:       |

图 4

3

| 😻 www.cdgdc.edu.cn/td | x1sqxt/stuUlient.shtml?action=forwardStuRe;       |                                  | MAG       | Google             |               |
|-----------------------|---------------------------------------------------|----------------------------------|-----------|--------------------|---------------|
|                       | 注意:请暂时不要使用 QQ、Hotmail 和 Yahoo                     | 邮箱!                              |           |                    |               |
|                       | 说明:若电子邮箱地址在下拉框中未找到,则能                             | 监择"其它",输入你的电子邮箱                  | 地址。       |                    |               |
| 确认电子邮箱地址:             | ********* Øsina.com.cn 💌 *                        |                                  |           |                    |               |
| 移动电话;                 | *                                                 |                                  |           |                    |               |
|                       | 要求本人手机,用于密码找回及短值通知                                |                                  |           |                    |               |
| 姓名:                   | **                                                |                                  |           |                    |               |
|                       | 申请人真实姓名,一经注册不能修改                                  |                                  |           |                    |               |
| 通信地址:                 | *                                                 |                                  |           |                    |               |
| 邮政编码:                 | 100871 *                                          |                                  |           |                    |               |
| 工作时间联系电话;             | *                                                 |                                  |           |                    |               |
|                       | (格式30:0106296××××酸138××××××××                     |                                  |           |                    |               |
| 非工作时间电话;              | 151******* *                                      |                                  |           |                    |               |
|                       | (格式30:0106296xxx3取138xxxxxxxx)                    |                                  |           |                    |               |
| 备注:                   |                                                   |                                  |           |                    |               |
|                       | 您可以在进行学位申请过程中完善该信息                                |                                  |           |                    |               |
|                       |                                                   |                                  |           |                    |               |
|                       |                                                   |                                  |           |                    |               |
|                       | ── 完成注册                                           |                                  |           |                    |               |
|                       |                                                   |                                  |           |                    |               |
| *****                 | 1. 1 578-586-5. 1 \$6.95-60-0 1 578-14.091 1 4038 | (注意) 1 10 形式 8日 1 方 7 00 ろ 00 00 | 0007.E. 1 | *28回空茶1101000401 法 | at the second |

图 5

4. 注册成功后进入激活页面,选择点击"立即激活"(蓝色字),系统会自动发送激活邮件 进入你注册时填写的邮箱。如:图 6

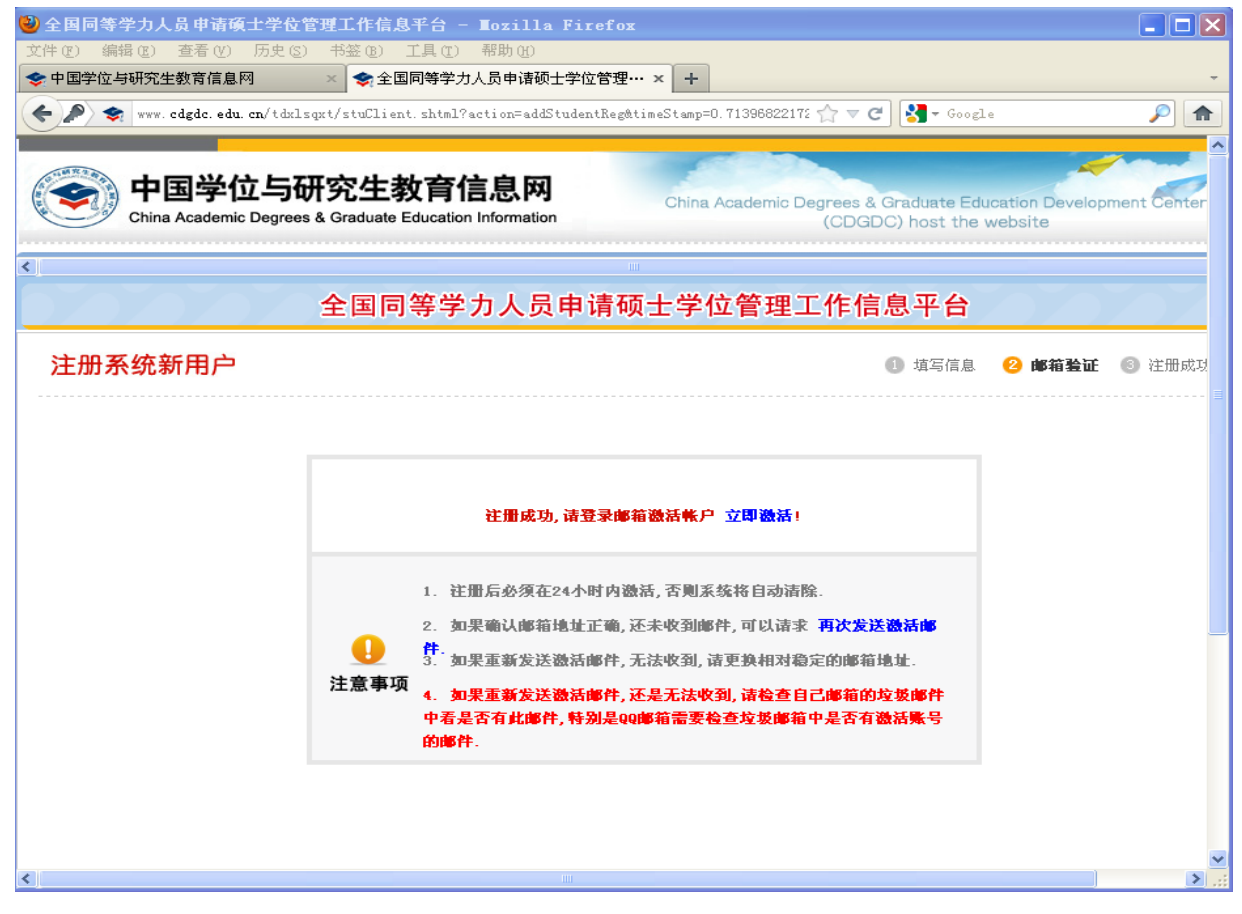

4

5. 在邮箱中打开邮件,点击激活链接。如:图7

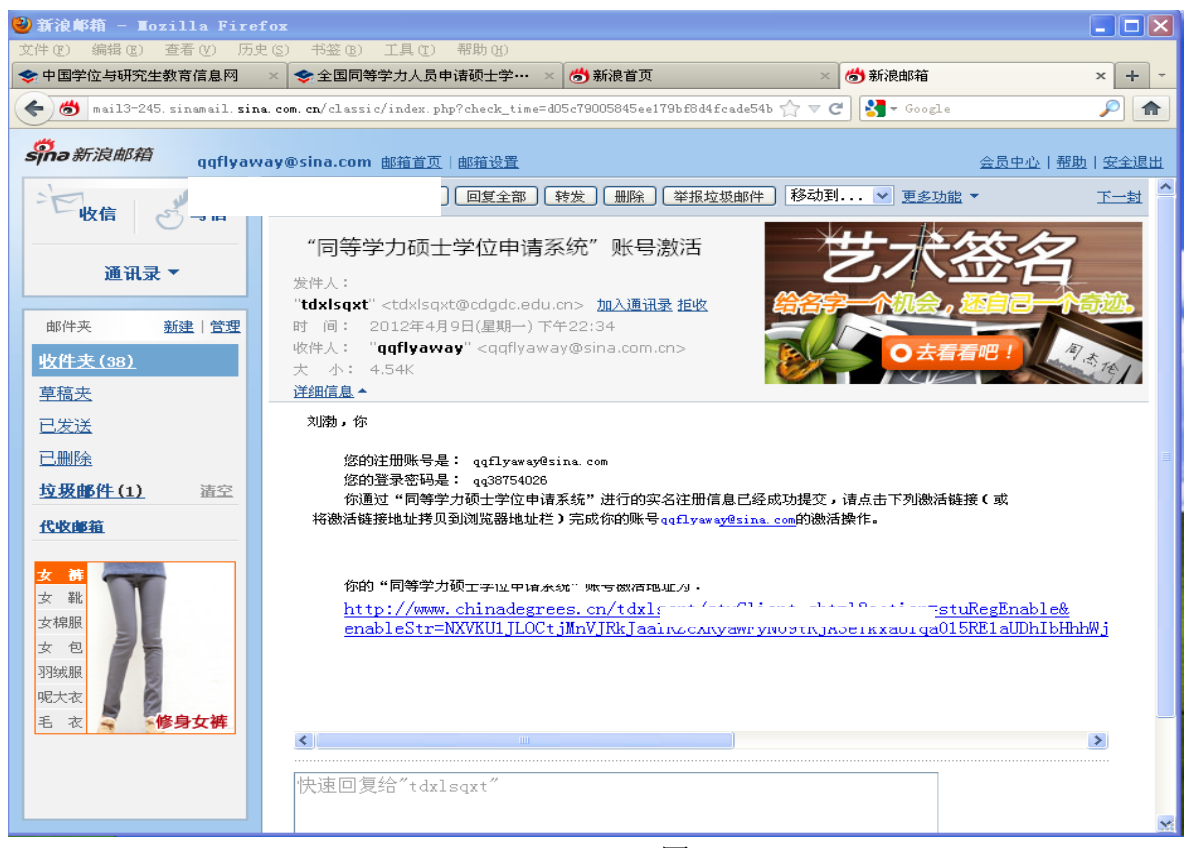

图 7

6. 进入激活成功页面,可点击立即登录进入登陆界面。如:图8

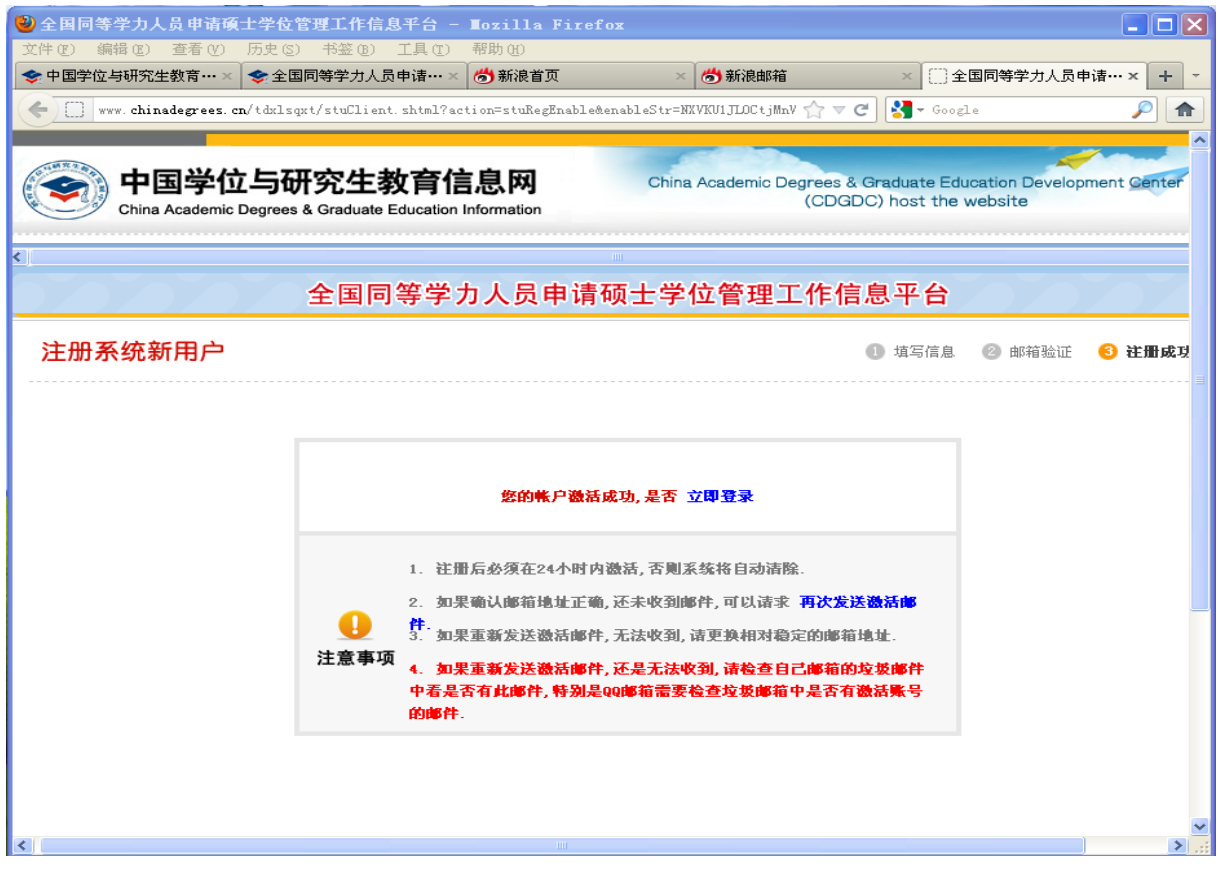

图 8

7. 回到登陆界面,在右上角蓝色区域内输入登陆账号、密码、验证码。便可登陆。如:图9

| <b>¢</b>  | 国学位与研究生<br>na Academic Degrees & Graduat                          | 教育信息网<br>e Education Information | 教育部学位          | 与研究生教育发展中心主办                                                                                                   |                 |
|-----------|-------------------------------------------------------------------|----------------------------------|----------------|----------------------------------------------------------------------------------------------------|-----------------|
| 首 页   学位体 | 專览 工作动态 专业学位                                                      | 在职硕士 评估评审                        | 学位认证 数据中心 国际合作 | 乍 境外学位 学术园地  <mark>学位查询</mark>  关于                                                                             | 我们              |
| 全国        | 国同等学力人员                                                           | 申请硕士学位                           | 立管理工作信息平       | 合 是 申请人登录 Logi                                                                                                 | מ               |
| ● 2013年拟  | 接受同等学力硕士申请信。<br><sup>· · · · · · · · · · · · · · · · · · · </sup> | 怠.                               |                | 登录密码:<br>验证码: <u> <u> <u> </u> <u> </u> <u> </u> <u> </u> <u> </u> <u> </u> <u> </u> <u> </u> <u> </u></u></u> | 换一张?<br>4题      |
|           | 复旦大学                                                              | 同济大学                             | 上海交通大学         |                                                                                                    |                 |
|           | 华东理工大学                                                            | 上海理工大学                           | 上海海事大学         | 登录注                                                                                                    | <del>10</del>   |
|           | 东华大学                                                              | 上海海洋大学                           | 上海中医药大学(4)     |                                                                                                    |                 |
| 上海市       | 华东师范大学                                                            | 上海师范大学(11)                       | 上海外国语大学        |                                                                                                    |                 |
|           | 上海财经大学(2)                                                         | 上海对外贸易学院                         | 华东政法大学(1)      | 新用户注册通                                                                                                    | 道               |
|           | 上海体育学院                                                            | 上海音乐学院                           | 上海戏剧学院(1)      |                                                                                                    |                 |
|           | 上海大学(39)                                                          | 上海社会科学院                          | 第二军医大学         | <ul> <li>● 系统公告 MORE &gt;&gt;</li> </ul>                                                                       |                 |
|           | 南京大学(12)                                                          | 苏州大学(11)                         | 东南大学(3)        | ▶ 2013年同等学力全国统考准考                                                                                              | 证10日            |
|           | 南京航空航天大学(39)                                                      | 南京理工大学(33)                       | 江苏科技大学         | 《2010年同                                                                                                    | 等学力申硕           |
|           | 中国矿业大学                                                            | 南京工业大学(2)                        | 常州大学           | 英语试题精                                                                                                    | 解及模拟题》          |
|           | 南京邮电大学(1)                                                         | 河海大学                             | 江南大学           | <ul> <li>◆ 权威机构首次</li> <li>◆ 2010年令帝国</li> </ul>                                                               | <独家授权编写<br>ſ斲従解 |

图 9

8. 登陆后右上角蓝色区域变为登录状态,点击进入系统,便可进入信息平台。如:图 10

| Chi      | •国学位与研究生<br>ina Academic Degrees & Gradual    | 教育信息网<br>te Education Information                  | 教育部学位与                                                                                       | 研究生教育发展中心主办                                                                                                    |
|----------|-----------------------------------------------|----------------------------------------------------|----------------------------------------------------------------------------------------------|----------------------------------------------------------------------------------------------------|
| 首页 学位    | <b>哮览 工作动态 专业学位 </b>                          | 在职硕士 评估评审                                          | 学位认证 数据中心 国际合作                                                                               | 境外学位 学术园地  <mark>学位查询</mark>  关于我们                                                                                                    |
| 全        | 国同等学力人员                                       | 申请硕士学位                                             | 立管理工作信息平台                                                                                    | よ研断時:                                                                                                    |
| • 2013年拟 | 接受同等学力硕士申请信<br><sup>唔尔展商业人子</sup>             | 息                                                  |                                                                                              | 死 4                                                                                                    |
| 上海市      | 复旦大学<br>华东理工大学<br>东华大学<br>华东师范大学<br>上海财经大学(2) | 同济大学<br>上海理工大学<br>上海海洋大学<br>上海师范大学(11)<br>上海对外贸易学院 | 上海交通大学<br>上海海事大学<br>上海中医药大学(4)<br>上海外国语大学<br>华东政法大学(1)                                       | 电子邮箱:<br>进入系统 退出系统<br>新用户注册通道                                                                                                    |
|          | 上海体育学院<br>上海大学(39)                            | 上海音乐学院<br>上海社会科学院                                  | 上海戏剧学院(1)<br>第二军医大学                                                                          | <ul> <li>○ 系统公告 More ▶</li> <li>&gt;&gt;&gt;&gt;&gt;&gt;&gt;&gt;&gt;&gt;&gt;&gt;&gt;&gt;&gt;&gt;&gt;&gt;&gt;&gt;&gt;&gt;&gt;&gt;&gt;&gt;&gt;&gt;&gt;&gt;&gt;&gt;</li></ul> |
|          | 南京航空航天大学(39)<br>中国矿业大学<br>南京邮电大学(1)<br>南京林业大学 | 办州大学(11) 南京理工大学(33) 南京工业大学(2) 河海大学 江苏大学(38)        | <ul> <li>朱南大学(3)</li> <li>江苏科技大学</li> <li>常州大学</li> <li>江南大学</li> <li>南京信息工程大学(1)</li> </ul> | <ul> <li>✓ 2013年月4年5世10日</li> <li>《2010年同等学力<br/>英语试题精解及模型</li> <li>◆ 权威机构首次独家授权</li> <li>◆ 2010年全窖真题详解</li> <li>◆ 名、难点、易错点分析</li> <li>◆ 2010年全窖真题详解</li> </ul>            |
| 江苏省      | 南通大学(1)                                       | 南京农业大学                                             | 南京医科大学                                                                                       | <ul> <li>◆ 评分标准解读</li> <li>◆ 考牛原卷点评</li> </ul>                                                                                                    |

图 10

# 三、学位申请

1. 查看学位申请流程,可点击左侧工具栏"学位申请——查看申请流程"。如:图1

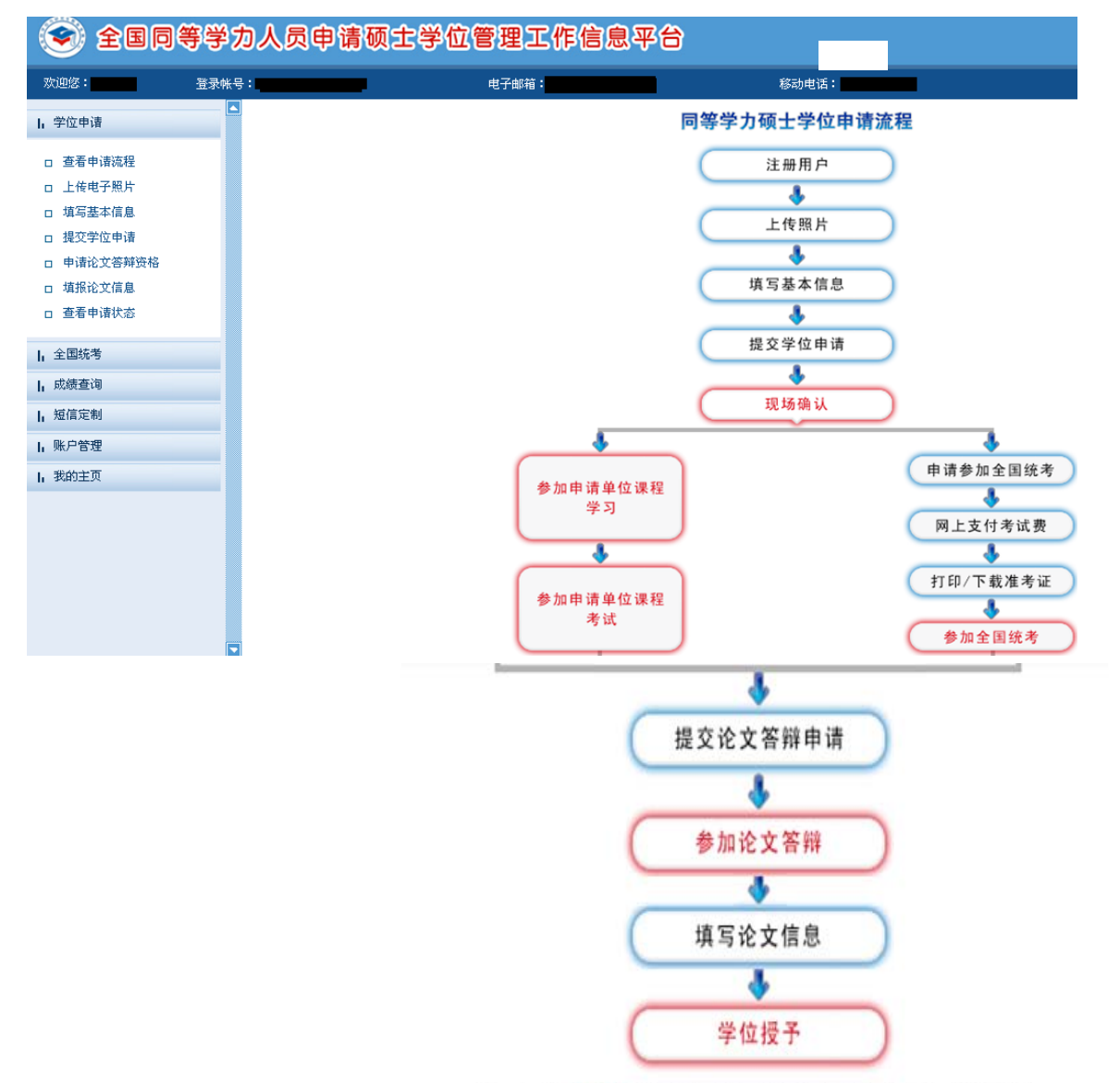

注: 图中红色部分表示申请者需在本系统之外完成的环节

图 1

2. 上传电子照片,点击左侧工具栏"学位申请一上传电子照片"。如:图2

| 口 查看申请远程                                                                                     | L MANAGEME |                                                                                                    |  |
|----------------------------------------------------------------------------------------------|------------|----------------------------------------------------------------------------------------------------|--|
| <ul> <li>上後电子照片</li> <li>項写基本体息</li> <li>提交学位申请</li> <li>提交论文答辩申请</li> <li>查看申请状态</li> </ul> | NOPHOTO    | 电子最片级格:<br>展片文件必须是IPG格式,修改文件后端认为无效。<br>图片尺寸要求,宽:390%景:高:567像景。<br>图片尺寸要求,宽:390%景:高:567像景。<br>图片文件大个必须在200K以内。<br>著色观式:24CRG最彩色。<br> |  |
| 1、全国统考                                                                                       | NOLUDIO    | 要求:近期(三个月内)正面免惩彩色半身电子照片,国家公职人员不著制式服装。照片背景力蓝色。                                                                                       |  |
| ,成绩查询                                                                                        |            | 电子照片必须曲题场相机组织,并不得进行任何修饰。                                                                                                    |  |
| ,短旗定制                                                                                        |            | 照片选择: F.供值照片 jpg 滴寬                                                                                                    |  |
| · 账户管理                                                                                       |            | 上传 清阳                                                                                                    |  |
| 我的主页                                                                                         |            |                                                                                                    |  |
|                                                                                              |            |                                                                                                    |  |
|                                                                                              |            |                                                                                                    |  |
|                                                                                              |            |                                                                                                    |  |
|                                                                                              |            |                                                                                                    |  |

#### 3. 填写基本信息。如:图3

| <b>机石匠木信息</b>             |                  |                                      |       |
|---------------------------|------------------|--------------------------------------|-------|
| 運動口:                      |                  |                                      |       |
| 85:                       |                  |                                      |       |
| *86##I                    |                  |                                      |       |
| • 性职( :                   | -i#4#- ×         |                                      |       |
| · DistrictedZ :           | • • • र समय      |                                      |       |
| * R.M. 1                  | -iii:5/i- 💌      |                                      |       |
| <ul> <li>出生日期:</li> </ul> |                  | (30:19510422)                        |       |
| *证件类型:                    | 中华人民共和国居民身份证     | ×                                    |       |
| <ul> <li>道件号码:</li> </ul> |                  |                                      |       |
| *确认证件号码:                  |                  |                                      |       |
| * 政治重統:                   |                  | ×                                    |       |
| *参加工作年月:                  |                  | (30.200604)                          |       |
| * 获载要学位年月:                | 1                | 10 200404                            |       |
| * 前数学位共制:                 | -859-            |                                      |       |
| * 前置学位证书编号:               |                  |                                      |       |
| * 前数学位单位:                 | -858-            | ▶ 说明如果无法批判要编的有量学位单位 浦油縣 "学位孩子单位已降销"。 |       |
| * 前景学位专业:                 |                  |                                      |       |
|                           | 起止年月             | 何绪。何即门、任何职(从中学院获(金)编稿,学取要求在200字内)    | 86.02 |
|                           |                  |                                      |       |
| * 个人篱笆;                   |                  |                                      | #14   |
|                           |                  |                                      | 8.74  |
|                           | 《最止年月输入综武要求,加199 | 109-2001073                          | 1000  |
|                           |                  |                                      | 6980  |
|                           |                  | <b>莱</b> 存                           |       |
|                           |                  |                                      |       |

## 注意**:**

① 带有\*的项目均为必填项;

②前置学位须为有学位证书,前置学位日期为学位证书上的发布日期;

③前置学位单位请按照学位证上的发放单位在下拉菜单内查找,若无,请点击菜单中最下方的"学位授予单位已取消",此时会在后方多出一个输入框,请将学位证书上的学位授予单位名称输入进入;

④前置学位专业按照学位证书上的填写;填写完成后点击最下方"保存",完成个人信息录入。如:图4

| * 前置学位证书编号: |           |   |   |  |
|-------------|-----------|---|---|--|
| *前置学位单位:    | 学位授予单位已撤销 | ~ |   |  |
| *前置学位专业:    |           |   |   |  |
|             |           | म | 4 |  |

图 4

4. 提交学位申请。如:图5

| 日 提交交支箱伸申請         # 学校申請           由 查看申请状态         # 学校申請           全国标考         注册は: 201204TIHVDT           成绩查询         年度: 2012年           - 授位授予单位所子查位所予查示地区:         ● |  |
|----------------------------------------------------------------------------------------------------|--|
| 現交応交等線申請         # 学校申請           金眉体考         注册14: 201204T1RVDT           成绩查询         年度: 2012年           単位成交軸         *学位授予单位所在省市地区:                                     |  |
| 直看申請決応         # 学校申請           余間時考         注册14: 201204T1HVDT           成構査項         年度: 2012年           規律定制         *学位授予单位所在省市地区:                                        |  |
| 金閣称考         注筆14:201204T7HVDT           成績査導         注筆14:201204T7HVDT           媒体定制         学位授予单位所在省市地区:         2012年                                                    |  |
| 成機查導 年度: 2012年<br>「単位授予単位所在省市地区: 」                                                                                                    |  |
| 「「「「「「」」」「「」」」「「」」」「「」」」「「」」「」」「「」」」「」」「」」「」」「」」「」」「」」」「」」」「」」「」」」「」」」「」」」「」」」「」」」「」」」「」」」」                                                                                   |  |
|                                                                                                    |  |
| 第戶管理 *F位括于单位: **                                                                                                    |  |
| 1829主页 ・ 中國人員型: 工地在取人员                                                                                                    |  |
| *****                                                                                                    |  |
| **************************************                                                                                                    |  |
| *学位申请年月: (加:199704)                                                                                                    |  |
| 学号: (说明:在服人员必须填写此项,库在服人员不需要填写此项。)                                                                                                    |  |
| 进修旺: (说明:在银人员必须填写此项本在银人员不需要填写此项。)                                                                                                    |  |
| 和乐:                                                                                                    |  |
| 教約主页 *工作单位所在省市:图念祭                                                                                                    |  |
| *It##[[58]                                                                                                    |  |
| *工作单位性质:                                                                                                    |  |
| *行敗职务研划:                                                                                                    |  |
| *技术职务级别:                                                                                                    |  |
|                                                                                                    |  |
| 成符                                                                                                    |  |

图 5

### 注意:

①带有\*和没有\*的均为必填项目;

②申请人将来只能选择"工作单位所在省市"或上海为考点参加全国同等学力统一考试,因此请务必准确填写"工作单位所在省市";

③在册人员根据自己所在院系、进修班、学号准确填写。填写完成后点击"保存"完成提交申请。

#### 四、注意事项

 在"用户注册"、"填写基本信息"及"提交学位申请"等操作时,所涉及相关个人基本 信息均应如实、准确填报,信息一经提交将不得修改,并伴随申请学位全过程,因填报信息失实 所导致的一切后果由申请者本人负责;

2. 上传的电子照片应与将来学位证书上使用的照片为同一版本,照片一经上传将不得修改,须严格按照规定的规格拍摄制作;

3. 进行"提交学位申请"操作时,请谨慎选择学科专业;

4. 办理现场确认前,应在"信息平台"上完成"提交学位申请"操作。